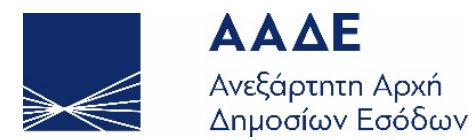

# Τα Παραστατικά μου: Οδηγίες Καταχώρησης Παραστατικών για Επίδομα Θέρμανσης Περιόδου 2020-2021

24 Δεκεμβρίου 2020

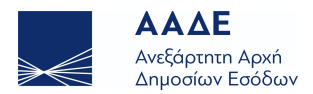

## Περιεχόμενα

| 1. Τα Παραστατικά μου                                                             | 3 |
|-----------------------------------------------------------------------------------|---|
| 1.1 Εισαγωγή                                                                      | 3 |
| 1.2 Είσοδος στην εφαρμογή – Δικαίωμα καταχώρησης παραστατικών – Επισκόπηση φόρμας | 3 |
| 1.3 Εισαγωγή Παραστατικού                                                         | 4 |
| 1.4 Προσωρινή Αποθήκευση – Οριστική Υποβολή                                       | 6 |
| 1.5 Δημιουργία Τροποποιητικής Καταχώρησης                                         | 7 |

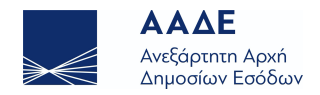

### 1. Τα Παραστατικά μου

#### 1.1 Εισαγωγή

Η εφαρμογή «Τα Παραστατικά μου» σας επιτρέπει να υποβάλλετε τα παραστατικά αγοράς ειδών καυσίμων (εκτός του πετρελαίου) που τιμολογήθηκαν από 1<sup>η</sup> Οκτωβρίου 2020 έως 31<sup>η</sup> Δεκεμβρίου 2020.

#### 1.2 Είσοδος στην εφαρμογή – Δικαίωμα καταχώρησης παραστατικών – Επισκόπηση φόρμας

Από την κεντρική οθόνη της πλατφόρμας, επιλέγετε «Τα Παραστατικά μου».

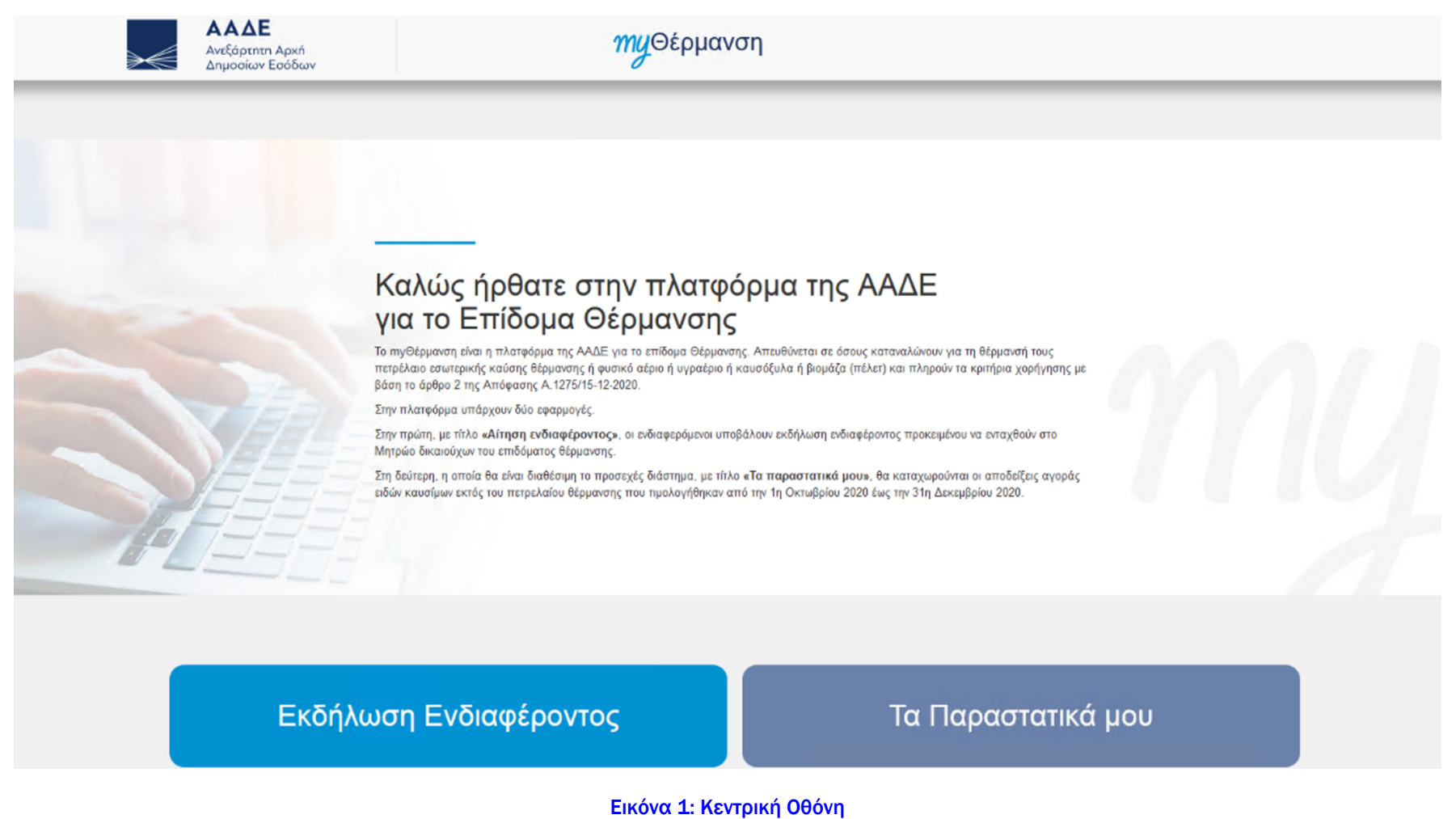

Θα κληθείτε να εισάγετε τους κωδικούς του TAXISnet. Μετά την επαλήθευση, βλέπετε την οθόνη της εφαρμογής.

Στο πάνω μέρος της οθόνης, εμφανίζονται ενημερωτικές πληροφορίες της εφαρμογής:

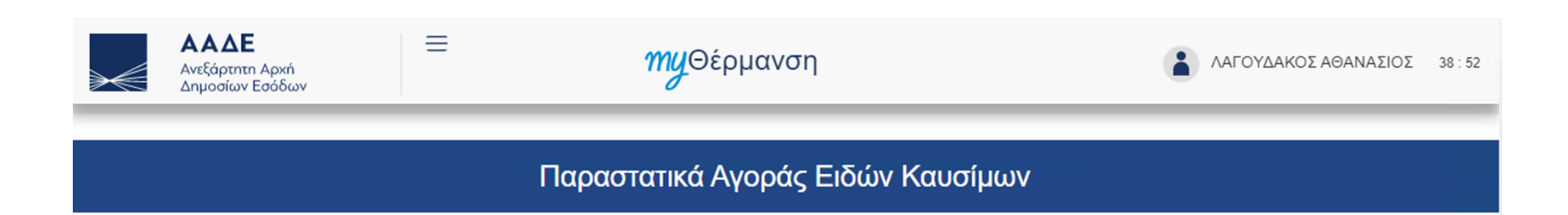

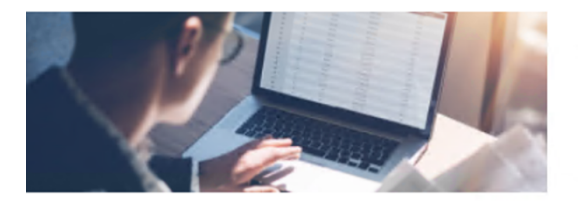

# **ΜΥ**ΕΝΗΜΕΡΩΣΗ

Μέσω της παρακάτω φόρμας μπορείτε να υποβάλλετε τα παραστατικά αγοράς ειδών καυσίμων που τιμολογήθηκαν από την 1η Οκτωβρίου 2020 έως την 31η Δεκεμβρίου 2020. Για κάθε παραστατικό χρειάζεται να καταχωρηθεί ο αριθμός της απόδειξης, το ποσό/αξία της συναλλαγής, καθώς και ο Αριθμός Φορολογικού Μητρώου και η επωνυμία της επιχείρησης – πωλήτριας των ειδών καυσίμων θέρμανσης.

Σε περίπτωση που οι δικαιούχοι καταβάλλουν τη δαπάνη θέρμανσης μέσω κοινοχρήστων, τότε καταχωρείται, επιπρόσθετα των ανωτέρω, και ο αριθμός της απόδειξης εξόφλησης κοινοχρήστων ή εναλλακτικά ο αριθμός που φέρει το ειδοποιητήριο πληρωμής αυτών (αν δεν έχει ήδη εκδοθεί κατά την υποβολή της αίτησης απόδειξη εξόφλησης), ο Αριθμός Φορολογικού Μητρώου του διαχειριστή ή του προσώπου που εκπροσωπεί την πολυκατοικία ή της εταιρίας διαχείρισης της πολυκατοικίας καθώς και το ποσό που αναλογεί στον δικαιούχο.

ΠΕΡΙΣΣΟΤΕΡΕΣ ΠΛΗΡΟΦΟΡΙΕΣ

Εικόνα 2: myΕνημέρωση

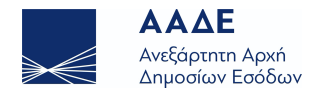

Κατά την είσοδο και ταυτοποίησή σας, η εφαρμογή έχει ήδη αποφασίσει αν δικαιούστε να καταχωρήσετε παραστατικά.

Έτσι, στην περίπτωση που δικαιούστε να καταχωρήσετε παραστατικά, στο κάτω μέρος της οθόνης, εμφανίζονται ένα μήνυμα που σας υπενθυμίζει τι τύπο καυσίμου δηλώσατε στην αίτηση και στη συνέχεια οι ενότητες «Στοιχεία Μητρώου» και «Στοιχεία Παραστατικών»

|              | 1                                            | Στοιχεία Μητρώου                                             |              |
|--------------|----------------------------------------------|--------------------------------------------------------------|--------------|
| А.Φ.М.       | Ονοματεπώνυμο ή Επωνυμία                     | Διεύθυνση κατοικίας ή Έδρας                                  | Δ.O.Y.       |
|              |                                              | - 29100 - N. ZAKYNOOY                                        | ZAKYNOOY     |
| Πιστοποιώ τι | γν ακρίβεια των δηλούμενων στοιχείων καθώς κ | αι των υποβαλλόμενων στοιχείων προκειμένου να λάβω το επίδομ | α θέρμανσης. |
| Πιστοποιώ τι | ην ακρίβεια των δηλούμενων στοιχείων καθώς κ | αι των υποβαλλόμενων στοιχείων προκειμένου να λάβω το επίδομ | α θέρμανσης. |

Εικόνα 3: Στοιχεία Μητρώου-Παραστατικών

Στην ενότητα «Στοιχεία Μητρώου» επιβεβαιώνετε την ακρίβεια των ατομικών σας στοιχείων καθώς και των στοιχείων που θα υποβάλετε μέσω της εφαρμογής για να λάβετε το επίδομα θέρμανσης. Στην ενότητα «Στοιχεία Παραστατικών» ξεκινάτε να εισάγετε παραστατικά για το επίδομα θέρμανσης, πατώντας το κουμπί «Εισαγωγή Παραστατικού»

Στην περίπτωση που δεν έχετε κάνει αίτηση ή το αποτέλεσμα της αίτησής σας ήταν απορριπτικό ή έχετε κάνει αίτηση για πετρέλαιο, θα δείτε το ακόλουθο μήνυμα:

|           | Δεν έχετε δικαίωμα υποβολής παραστατικών                           |            |           |  |  |  |  |
|-----------|--------------------------------------------------------------------|------------|-----------|--|--|--|--|
|           | 1 Στοιχεία Μητρώου                                                 |            |           |  |  |  |  |
| А.Ф.М.    | Α.Φ.Μ. Ονοματεπώνυμο ή Επωνυμία Διεύθυνση κατοικίας ή Έδρας Δ.Ο.Υ. |            |           |  |  |  |  |
| 070259824 |                                                                    | Ν. ΑΤΤΙΚΗΣ | ΙΓ ΑΘΗΝΩΝ |  |  |  |  |

Εικόνα 4: Δεν έχετε δικαίωμα υποβολής παραστατικών

#### 1.3 Εισαγωγή Παραστατικού

Κάθε φορά που επιλέγετε «Εισαγωγή Παραστατικού» εμφανίζεται η ακόλουθη φόρμα για την καταχώρηση των στοιχείων του:

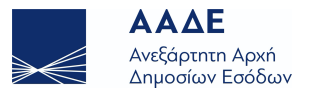

## Στοιχεία Παραστατικού

| Αριθμός Παραστατικού:           |                |                   |
|---------------------------------|----------------|-------------------|
| ΑΦΜ Εκδότη:                     |                |                   |
| Επωνυμία Επιχείρησης:           |                |                   |
| Ημερομηνία Έκδοσης:             |                |                   |
| Ποσό Συναλλαγής:                |                |                   |
| Καταβάλλω δαπάνη θέρμανσης μέσυ | ω κοινοχρήστων |                   |
|                                 |                | Εισαγωγή Κλείσιμο |

#### Εικόνα 5: Καταχώρηση Στοιχείων Παραστατικού

Αν το παραστατικό αφορά δαπάνη θέρμανσης μέσω κοινοχρήστων, τότε πρέπει να επιλέξετε την αντίστοιχη ένδειξη στο κάτω μέρος της φόρμας. Σε αυτή την περίπτωση εμφανίζονται τρία επιπλέον στοιχεία (Αριθμός Παραστατικού Εξόφλησης Κοινοχρήστων, ΑΦΜ Διαχειριστή, Ποσό που αναλογεί στον δικαιούχο) τα οποία πρέπει να καταχωρήσετε:

|                       | Στοιχεία Παραστατικού |
|-----------------------|-----------------------|
| Αριθμός Παραστατικού: |                       |
| ΑΦΜ Εκδότη:           |                       |
| Επωνυμία Επιχείρησης: |                       |
| Ημερομηνία Έκδοσης:   |                       |
| Ποσό Συναλλαγής:      |                       |

Καταβάλλω δαπάνη θέρμανσης μέσω κοινοχρήστων

Αριθμός παραστατικού εξόφλησης

κοινοχρήστων: ΑΦΜ διαχειριστή: Ποσό που αναλογεί στον δικαιούχο:

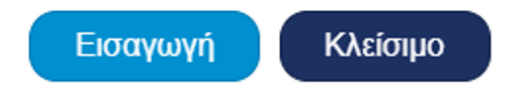

Εικόνα 6: Καταχώρηση Στοιχείων Παραστατικού Κοινοχρήστων

Όταν καταχωρηθούν όλα τα απαιτούμενα στοιχεία, επιλέγετε το κουμπί «Εισαγωγή» για να ολοκληρωθεί η καταχώρηση.

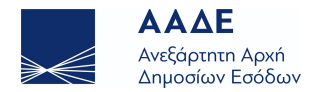

|     |                        |                                         |             | 2                    | Στοιχεία Παρα   | ιστατικών                     |              | Εισαγωγ         | ή Παραστατικού |
|-----|------------------------|-----------------------------------------|-------------|----------------------|-----------------|-------------------------------|--------------|-----------------|----------------|
| A/A | Αρ. Παραστατικού       | ΑΦΜ Εκδότη                              | Ημ. Έκδοσης | Επων. Επιχείρησης    | Ποσό Συναλλαγής | Αρ. Παραστ. Εξόφλ. Κοινοχρ.   | ΑΦΜ Διαχειρ. | Ποσό Δικαιούχου | Ενέργεια       |
| 1   | 45678910               | × · · · · · · · · · · · · · · · · · · · | 09.12.2020  | Φυσικό Αέριο Αττικής | 500,00          | 45678912                      | ×            | 50,00           |                |
|     | Πλήθος<br>Παραστατικών |                                         |             | 1                    |                 | Συνολικό Ποσό<br>Παραστατικών |              | 500,00          |                |

Μετά την επιτυχή καταχώρηση του παραστατικού μπορείτε να το δείτε στον πίνακα του τμήματος «Στοιχεία Παραστατικών»:

Εικόνα 7: Επιτυχής Καταχώρηση Παραστατικού

Μπορείτε να διορθώσετε ή να διαγράψετε ένα καταχωρημένο παραστατικό, επιλέγοντας τα αντίστοιχα κουμπιά της στήλης «Ενέργεια» στο δεξί μέρος της κάθε γραμμής.

Μετά την πρώτη καταχώρηση, εμφανίζεται πάνω δεξιά το κουμπί «Επιλογές»:

|           | -                                               |                                         | Αποθήκευση                                              |
|-----------|-------------------------------------------------|-----------------------------------------|---------------------------------------------------------|
| А.Ф.М.    | Ονοματεπώνυμο ή Επωνυμία                        | Διεύθυνση κατοικίας ή Ί                 | Προσωρινή Αποθήκευση<br>Διαγραφή Προσωρινής Αποθήκευσης |
|           |                                                 | - 29100 - N                             | Υποβολή Παραστατικών                                    |
|           |                                                 |                                         |                                                         |
| Πιστοποιώ | την ακρίβεια των δηλούμενων στοιχείων καθώς και | των υποβαλλόμενων στοιχείων προκειμένου | να λάβω το επίδομα θέρμανσης.                           |

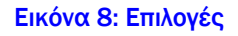

#### 1.4 Προσωρινή Αποθήκευση – Οριστική Υποβολή

Μπορείτε να κάνετε Προσωρινή Αποθήκευση (αν δεν έχετε καταχωρήσει όλα τα παραστατικά), Διαγραφή Προσωρινής Αποθήκευσης ή Υποβολή των Παραστατικών (Οριστική).

Μετά την Προσωρινή Αποθήκευση ή την Οριστική Υποβολή εμφανίζεται, πάνω από τα Στοιχεία Μητρώου, η ενότητα «Γενικά Στοιχεία Παραστατικών», με τα στοιχεία της Προσωρινής ή Οριστικής Αποθήκευσης :

|                       | 1      | Γενικά Στοιχεία Παραστατικών |      | Επιλογές +                                                           |
|-----------------------|--------|------------------------------|------|----------------------------------------------------------------------|
|                       |        |                              |      | Αποθήκευση Παραστατικών                                              |
| Είδος Καταχώρησης :   | Αρχική | Κατάσταση Καταχώρησης :      | Προ  | Προσωρινή Αποθήκευση Παραστατικών<br>Διαγραφή Προσωρινής Αποθήκευσης |
| Αριθμός Καταχώρησης : | 7      | Ημερομηνία Καταχώρησης :     | 23/* | Υποβολή Παραστατικών                                                 |
|                       |        |                              |      | <b>ιστορικό</b><br>Αρχική (Προσωρινή)                                |
|                       |        | Στοιχεία Μητρώου             |      | Εκτυπώσεις<br>Εκτύπωση Παραστατικών                                  |

#### Εικόνα 9: Γενικά Στοιχεία Παραστατικών

Στο κουμπί Επιλογές, πέρα από τις γνωστές επιλογές Αποθήκευσης, προστέθηκε η δυνατότητα προβολής του Ιστορικού των Καταχωρήσεων και Εκτύπωσης των Παραστατικών.

Αν επιλέξετε Διαγραφή Προσωρινής Αποθήκευσης θα διαγραφούν όλες οι καταχωρήσεις που έγιναν μετά από την τελευταία Υποβολή.

Μετά την Οριστική Υποβολή, δεν υπάρχουν πλέον τα κουμπιά Επεξεργασίας και Διαγραφής για κάθε παραστατικό του πίνακα «Στοιχεία Παραστατικών». Μπορείτε μόνο να δείτε τις καταχωρήσεις σας, πατώντας το κουμπί Προβολής στη στήλη Ενέργεια:

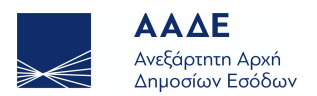

| 3 Στοιχεία Παραστατικών |                                                                        |                                               |                                                                                                    |                                                                                                    |                                                                                                    |                                                                                                    |                                                                                                    |                                                                                                    |
|-------------------------|------------------------------------------------------------------------|-----------------------------------------------|----------------------------------------------------------------------------------------------------|----------------------------------------------------------------------------------------------------|----------------------------------------------------------------------------------------------------|----------------------------------------------------------------------------------------------------|----------------------------------------------------------------------------------------------------|----------------------------------------------------------------------------------------------------|
| Αρ. Παραστατικού        | ΑΦΜ Εκδότη                                                             | Ημ. Έκδοσης                                   | Επων. Επιχείρησης                                                                                                    | Ποσό Συναλλαγής                                                                                                    | Αρ. Παραστ. Εξόφλ. Κοινοχρ.                                                                                                    | ΑΦΜ Διαχειρ.                                                                                                    | Ποσό Δικαιούχου                                                                                                    | Ενέργεια                                                                                                    |
| 1234567                 | 6                                                                      | 07.12.2020                                    | Φυσικό Αέριο Αττικής                                                                                                    | 300,00                                                                                                    | 2345678                                                                                                    |                                                                                                    | 30,00                                                                                                    | ٩                                                                                                    |
| 3456789                 | 4                                                                      | 08.12.2020                                    | Φυσικό Αέριο Αττικής                                                                                                    | 400,00                                                                                                    | 9876543                                                                                                    | -                                                                                                    | 40,00                                                                                                    | ٩                                                                                                    |
| 45678910                |                                                                        | 09.12.2020                                    | Φυσικό Αέριο Αττικής                                                                                                    | 500,00                                                                                                    | 45678912                                                                                                    |                                                                                                    | 50,00                                                                                                    | ٩                                                                                                    |
| 987654                  | ·                                                                      | 22.12.2020                                    | Φυσικό Αέριο Αττικής                                                                                                    | 150,00                                                                                                    | Δεν έχει οριστεί                                                                                                    | Δεν έχει οριστεί                                                                                                    | Δεν έχει οριστεί                                                                                                    | ٩                                                                                                    |
| Πλήθος<br>Παραστατικών  |                                                                        | 1                                             | 4                                                                                                    |                                                                                                    | Συνολικό Ποσό<br>Παραστατικών                                                                                                    |                                                                                                    | 1.350,00                                                                                                    |                                                                                                    |
|                         | Αρ. Παραστατικού<br>1234567<br>3456789<br>45678910<br>987654<br>987654 | Αρ. Παραστατικού     ΑΦΜ Εκδότη       1234567 | Αρ. Παραστατικού ΑΦΜ Εκδότη Ημ. Έκδοσης   1234567 07.12.2020   3456789 08.12.2020   45678910 09.12.2020   987654 22.12.2020 | 3 Στα 4ρ. Παραστατικού ΑΦΜ Εκδότη Ημ. Έκδοσης Επων. Επιχείρησης 1234567 0.07.12.2020 Φυσικό Αξριο Αττικής 3456789 0.8.12.2020 Φυσικό Αξριο Αττικής 45678910 0.9.12.2020 Φυσικό Αξριο Αττικής 987654 22.12.2020 Φυσικό Αξριο Αττικής Πλήθος Πλήθος Πλήθος | Αρ. Παραστατικού     ΑΦΜ Εκδότη     Ημ. Έκδοσης     Επων. Επιχείρησης     Ποσό Συναλλαγής       1234567     07.12.2020     Φυσικό Αέριο Αττικής     300,00       3456789     08.12.2020     Φυσικό Αέριο Αττικής     400,00       45678910     09.12.2020     Φυσικό Αέριο Αττικής     500,00       987654     22.12.2020     Φυσικό Αέριο Αττικής     150,00 | 3 Στοιχεία Παραστατικών     Αρ. Παραστατικού   ΑΦΜ Εκδότη   Ημ. Έκδοσης   Επων. Επιχείρησης   Ποσό Συναλλαγής   Αρ. Παραστ. Εξόφλ. Κοινοχρ.     1234567   07.12.2020   Φυσικό Αέριο Αττικής   300,00   2345678     3456789   08.12.2020   Φυσικό Αέριο Αττικής   400,00   9876543     45678910   09.12.2020   Φυσικό Αέριο Αττικής   500,00   45678912     987654   22.12.2020   Φυσικό Αέριο Αττικής   150,00   Δεν έχει οριστεί     Πλήθος<br>Παραστατικών   Ι   Ημ.   Ημ. Έκδοσης   Ημ.   Επων. Επιχείρησης   Συνολικό Ποσό | Ορω     Ορω     Ετων. Επιχείρησης     Ποσό Συναλλαγής     Αρ. Παραστ. Εξόφλ. Κοινοχρ.     ΑΦΜ Διαχειρ.       1234567     07.12.2020     Φυσικό Λέριο Αττικής     300,00     2345678     0       3456789     08.12.2020     Φυσικό Λέριο Αττικής     400,00     9876543     0     0       987654     09.12.2020     Φυσικό Λέριο Αττικής     500,00     45678912     0     0     0     0     0     0     0     0     0     0     0     0     0     0     0     0     0     0     0     0     0     0     0     0     0     0     0     0     0     0     0     0     0     0     0     0     0     0     0     0     0     0     0     0     0     0     0     0     0     0     0     0     0     0     0     0     0     0     0     0     0     0     0     0     0     0     0     0     0 | 3 Στοιχεία Παραστατικών     Αρ. Παραστατικού   ΑΦΜ Εκδότη   Ημ. Έκδοσης   Επων. Επιχείρησης   Ποσό Συναλλαγής   Αρ. Παραστ. Εξόφλ. Κοινοχρ.   ΑΦΜ Διαχειρ.   Ποσό Δικαιούχου     1234567   07.12.2020   Φυσικό Αέριο Αττικής   300,00   2345678 |

Εικόνα 10: Στοιχεία Παραστατικών μετά την Οριστική Υποβολή

### 1.5 Δημιουργία Τροποποιητικής Καταχώρησης

Παρόλα αυτά, μπορείτε και μετά την Οριστική Υποβολή να προσθέσετε παραστατικά, να διορθώσετε ή να διαγράψετε αυτά που έχετε ήδη καταχωρήσει.

Αρκεί να επιλέξετε «Δημιουργία Τροποποιητικής Καταχώρησης» από το κουμπί Επιλογές:

|                       | 1      | Γενικά Στοιχεία Παραστατικών | Επιλογές -                                                             |
|-----------------------|--------|------------------------------|------------------------------------------------------------------------|
| Ξίδος Καταχώρησης :   | Αρχική | Κατάσταση Καταχώρησης :      | Τροποποιητική Καταχώρηση<br>Δημιουργία Τροποποιητικής Καταχώρησης<br>ζ |
| Αριθμός Καταχώρησης : | 7      | Ημερομηνία Καταχώρησης :     | Ιστορικό<br>2 Αρχική (Οριστικοποιημένη)                                |
|                       |        |                              | Εκτυπώσεις<br>Εκτύπωση Παραστατικών                                    |
|                       |        | 2 Στοιχεία Μητρώου           |                                                                        |

Εικόνα 11: Δημιουργία Τροποποιητικής Καταχώρησης

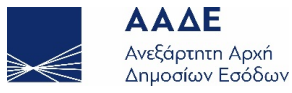

Υπηρετούμε πιστά το δημόσιο συμφέρον και το κοινωνικό σύνολο